# Nebraska

## Eliminate the use of an 'Advance' Payment Request

Expenses without Proof of Payment at time of Payment Request

April 2022

DEPARTMENT OF ECONOMIC DEVELOPMENT

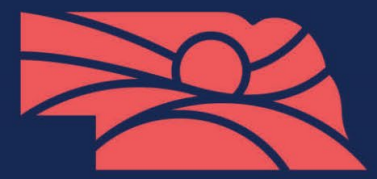

opportunity.nebraska.gov TheGoodLifeIsCalling.com

## Agenda

- Summary of Changes Expenses without Proof of Payment
- Demo
- What to do with previously submitted 'Advance' Payment Requests?
- Regular Future Communication

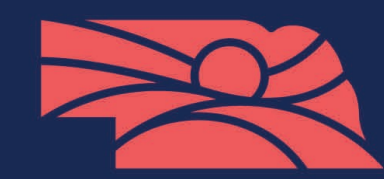

## Summary of Changes - Expenses without Proof of Payment

- Expenses without Proof of Payment will be entered and 'closed' at time of Payment Request.
- All Payment Request types will be <u>Reimbursement</u>.
- Proof of Payment will be entered in the 'Payment Request Source Documentation Tracker' Custom Form.
  - After Recipient has Proof of Payment for all expenses from that Payment Request that did not have Proof of Payment before.

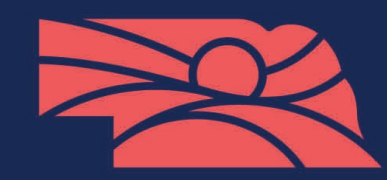

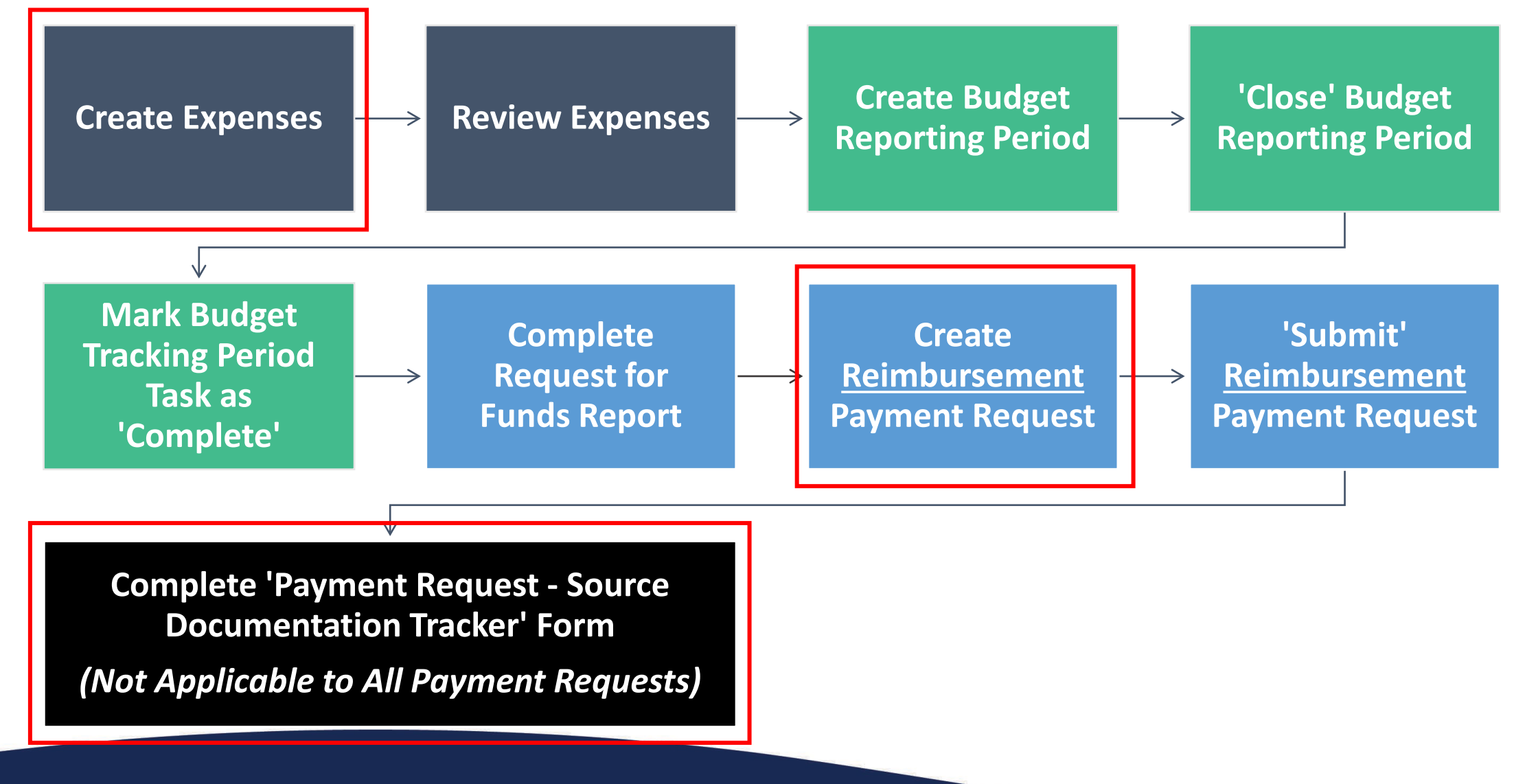

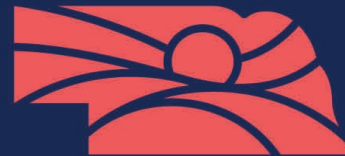

#### **Create Expenses**

• Complete the 'Expense Payment Detail' section in the Expense's Custom Tab.

| Expense Payment Deta                               | ail                                                                                                    |
|----------------------------------------------------|----------------------------------------------------------------------------------------------------|
| Do you have proof of payment for<br>this expense?* | O Yes<br>O No                                                                                                    |
|                                                    | ALWAYS attach your source documentation to the expense.                                                                                                    |
|                                                    | If you have PROOF OF PAYMENT: attach proof of payment to this expense.                                                                                                    |
|                                                    | If you have DO NOT have complete proof of payment: you will need to complete the 'Payment Request - Source<br>Documentation Tracker' form after paying the vendor. This form is in the Custom tab (top navigation). |
|                                                    |                                                                                                    |

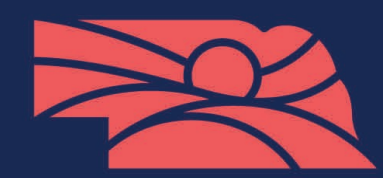

## Create <u>Reimbursement</u> Payment Request

- Related Reporting Period(s) = Yes, ALWAYS
- Payment Type = Reimbursement
- No 'Adjusted' amounts in Costs or Contributions areas
- Net Total = Requested Amount

| Payment Request Inform            | nation                                                 |  |
|-----------------------------------|--------------------------------------------------------|--|
| Payment Request Name *            | Payment Request 2                                      |  |
| Date Created *                    | 4/4/2022                                               |  |
| Related Reporting Period(s)       | Period ending 3/31/2022 X<br>Period ending 4/30/2022 X |  |
| Payment Type                      | Reimbursement v                                        |  |
| Payment Request Status            | Not Submitted                                          |  |
| Financial Detail                  |                                                        |  |
| Costs                             |                                                        |  |
| Acquisition of Real Property (01) | \$10,000.00 🖋                                          |  |
| Additional Expenses               | Select budget categories                               |  |
| Net Costs                         | \$10,000.00                                            |  |
| Contributions                     |                                                        |  |
| Match Contribution                | \$2,500.00 🥒                                           |  |
| Net Contribution                  | \$2,500.00                                             |  |
| Totals                            |                                                        |  |
| Net Total                         | \$7,500.00                                             |  |
| Requested Amount*                 | \$7,500.00                                             |  |
| Remaining Grant Balance           | \$8,710.00                                             |  |

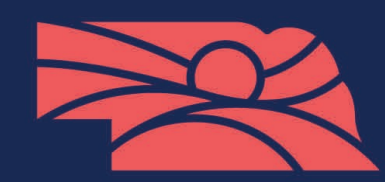

Complete 'Payment Request – Source Documentation Tracker' Form **NOTE:** Not Applicable to All Payment Requests

 Navigate to your Award > Custom tab (top navigation) > Payment Request > Payment Request – Source Documentation Tracker

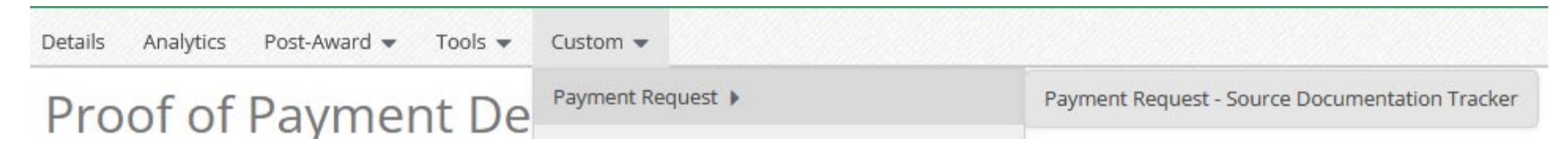

- Hover over i icons for more information on each field.
- Fill out 1 per Applicable Payment Request (expenses marked 'No' on Proof of Payment question in the Expense's Custom tab)
  - If needed, edit existing form, do not create another form for the same Payment Request.

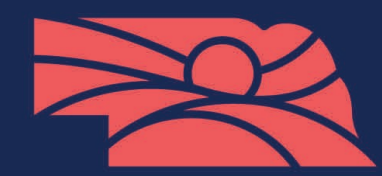

### Advantages of New Process

- Easier to see balance of award.
  - Expenses are always entered.
- Able to have 'non paid' and 'paid' on 1 Payment Request.
- Only 1 process to do Payment Requests.

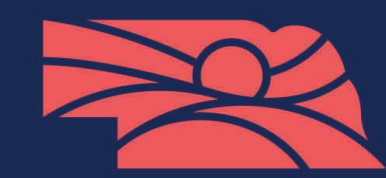

#### Demo

- Payment Request 1, \$29,500 requested amount.
  - Invoice 111
    - Proof of Payment? No
      - Direct Cost, \$2,000 (Street Improvement).
  - Invoice ABC
    - Proof of Payment? Yes
      - Direct Cost, \$7,000 (General Admin).
  - Invoice 5952
    - Proof of Payment? No
      - Direct Cost, \$25,000 with \$4,500 Cash Match(Steet Improvement).
- \$34,000 Total Expenses with \$29,500 Requested Amount.
  - \$27,000 without Proof of Payment at time of Payment Request.

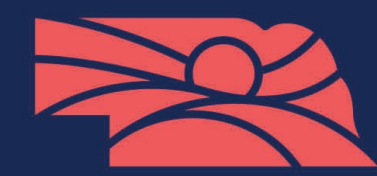

What to do with previously submitted 'Advance' Payment Requests?

- DED will create and close the expenses from the previous 'advances'.
- Recipients will complete the 'Payment Request Source Documentation Tracker' form for those previous advances if proof of payment had not been <u>submitted</u>.
  - DED will notify Recipient Grant Managers which are missing.
- Recipients will start to use this new process.

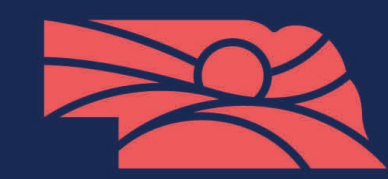

#### **Regular Future Communication**

- DED will notify Recipient Grant Managers if they have not filled out the 'Payment Request – Source Documentation Tracker' Custom Form.
- Program Reps will check for previous 'Payment Request Source Documentation Tracker' forms before processing submitted Payment Requests.

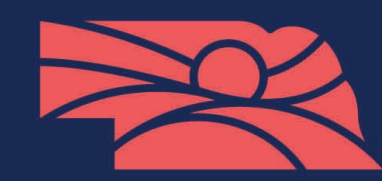

#### Resources

- DED AmpliFund Resource Page
  - <u>https://opportunity.nebraska.gov/programs/amplifund/</u>
- **Reminder:** Use a Supported Internet Browser Google Chrome, Mozilla Firefox, or Microsoft Edge.

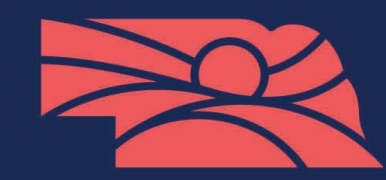